## **1. ACESSO AO SISTEMA**

O acesso ao SIPAC é disponibilizado através do endereço https://sistemas.ufrb.edu. br/sipac/.

A seguinte tela será apresentada pelo sistema:

| Entrar no Sistema |        |
|-------------------|--------|
| Usuário:          |        |
| Senha:            |        |
|                   | Entrar |

Para entrar no sistema, insira o usuário padrão dos sistemas institucionais e a senha que utiliza para os demais sistemas da UFRB, como o e-mail. Em seguida clique sobre o botão. Entrar

A seguinte tela será apresentada pelo sistema:

| JFRB - SIPAC                                                                                                    | - Sistema Integra                                                                                                    | do de Administraç                | ão                              | Ajı                      | uda?   Tempo de Sess      | ão: 01:30 MUDAR I               | DE SISTEMA ¥ SAIR                    |
|----------------------------------------------------------------------------------------------------|----------------------------------------------------------------------------------------------------|----------------------------------|---------------------------------|--------------------------|---------------------------|---------------------------------|--------------------------------------|
| ARCIO SIMOES DE                                                                                                    | E ALMEIDA<br>DE DOCUMENTOS (11.01.                                                                                                    | 08.04.06)                        |                                 | Orçamento: 2021          | 🎯 Módulos 🔗 Alterar senha | ➢ Abrir Chamado ↓ Abrir Chamado | 😋 Portal Admin.                      |
| Módulos                                                                                                    |                                                                                                    |                                  |                                 |                          |                           |                                 | Portais                              |
|                                                                                                    |                                                                                                    | -                                | 2                               |                          |                           | ī                               |                                      |
| Acesso à<br>Informação                                                                                                    | Atendimento de<br>Requisições                                                                                                    | Almoxarifado                     | Auditoria e Controle<br>Interno | Biblioteca               | Boletim de Serviços       |                                 | Portal Administrativ                 |
| Bolsas/Auxílios                                                                                                    | Catálogo de<br>Materiais                                                                                                    | Compra de Mat.<br>Informacionais | Editora                         | Compras<br>Compatilhadas | Compras                   |                                 | Portal da Direção<br>Centro/Hospital |
| and the second second s | Compras -<br>Registros de Preços                                                                                                    | Contratos                        | Projetos/Convênios              | Faturas                  | 2<br>Infraestrutura       |                                 | Portal da Fundação                   |
| Liquidação de<br>Despesas                                                                                                    | Orçamento                                                                                                    | ₽DO                              | Pagamento Online                | Patrimônio Móvel         | Patrimônio Imóvel         |                                 | Rortal da Reitoria                   |
| Protocolo                                                                                                    | Contraction Contraction Contra | Segurança do<br>Trabalho         | 8<br>Transportes                | Planejamento de<br>Obras |                           |                                 |                                      |
| OUTROS SIST                                                                                                    | EMAS                                                                                                    |                                  |                                 |                          |                           |                                 |                                      |
| istema Acadêmico<br>(SIGAA)                                                                                                    | Sistema de Rec.<br>Humanos (SIGRH)                                                                                                    | Planejamento<br>(SIGPP)          | SIGAdmin                        |                          |                           |                                 |                                      |
|                                                                                                    |                                                                                                    |                                  | Men                             | u Principal              |                           | -                               |                                      |

Os módulos destacados na cor azul estão disponíveis para o seu usuário, bastando clicar sobre o ícone correspondente para acessar as funcionalidades.

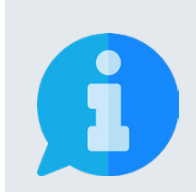

Também é possível acessar o sistema através da página principal da UFRB https://ufrb.edu.br/portal/. Nesta página, você deve clicar no canto superior direito nas opções:

SIG  $\rightarrow$  Acesso ( na opção SIPAC)  $\rightarrow$  Entrar no Sistema